## ESERCITAZIONI - Modulo 2 Uso del computer e gestione file

## Paint

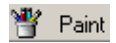

**Paint** è un programma di grafica bitmap che con i suoi strumenti consente di creare forme e disegni sempre utili nel caso in cui si voglia arricchire il testo con immagini e grafici colorati. Per lanciare **Paint** dal menu **Start** scegliere la voce **Programmi** e poi **Accessori.** 

| ₩ Immagine - Paint                                                                | - O × |  |  |  |  |
|-----------------------------------------------------------------------------------|-------|--|--|--|--|
| <u>File M</u> odifica <u>V</u> isualizza <u>I</u> mmagine <u>C</u> olori <u>?</u> |       |  |  |  |  |
| Testo inserito con lo strumento di Paint                                          |       |  |  |  |  |
|                                                                                   |       |  |  |  |  |
|                                                                                   |       |  |  |  |  |
|                                                                                   |       |  |  |  |  |
|                                                                                   |       |  |  |  |  |
| Scegliere Guida in linea dal menu ? per visualizzare la (                         |       |  |  |  |  |

Se non fosse visualizzata la barra degli strumenti da disegno fate clic sul menu **Visualizza** e scegliete il comando **Casella degli Strumenti.** Con **Paint** è possibile usare lo strumento penna, pennello, aerografo, le forme geometriche predefinite (quadrati, cerchi, ovali..), inserire del testo e modificarne i colori.

Questa barra consente di utilizzare:

una maschera a **mano libera** per copiare o tagliare porzioni di immagini e incollarle in altre applicazioni o in altri fogli di lavoro

rettangolare, come sopra salvo che l'area da copiarsi o tagliarsi è di forma regolare

uno strumento Gomma, per cancellare porzioni di disegno indesiderate

wuno strumento **Secchiello** che consente di modificare il colore di una qualsiasi forma creata, tramite la scelta dei colori della tavolozza

un **Conta gocce** per copiare un colore presente sul foglio di lavoro e applicarlo ad una altra forma

una Lente per ingrandire l'area da visualizzare

🖉 una **Matita** per disegnare linee a mano libera

un **Pennello** per disegnare o riempire di colore forme già esistenti

Spray per disegnare o colorare a spruzzo

| A lo strumento <b>Testo</b> per inserire del testo |
|----------------------------------------------------|
| X I                                                |
| una Linea retta                                    |
|                                                    |
|                                                    |
| i una Curva                                        |
| $\overline{D}$                                     |
| 🖆 una Forma irregolare                             |
|                                                    |
| Dettensiole                                        |
| un <b>Rettangolo</b>                               |
|                                                    |
| un Cerchio                                         |
|                                                    |
| Un <b>Pottongolo</b> con ali ongoli emuscoti       |
| un <b>Kellangolo</b> con gli angoli sinussali.     |

Per utilizzare questi strumenti occorre selezionarli con un semplice clic. Una volta selezionati basta cliccare con il mouse e tenendolo premuto muoverlo sullo schermo, una volta completata l'azione basta rilasciare il tasto del mouse (in alcuni casi - linea curva e forma irregolare - occore un doppo clic per chiudere).

È possibile assegnare colori diversi alle forme tramite la selezione di un colore dalla tavolozza.

Accanto alla tavolozza sono sempre presenti due colori:

- con quello in primo piano si colora l'oggetto con un clic sinistro scelto dalla tavolozza

- con quello in secondo piano si colora l'oggetto con un clic destro.

Se si desidera modificare le dimensioni e l'unità di misura del foglio di lavoro bisogna cliccare sul menu **Immagine** e poi su **Attributi**; compare una finestra in cui oltre ad avere informazioni sul giorno dell'ultima modifica e alla grandezza occupata nel disco fisso è possibile modificare la larghezza e l'altezza dell'immagine, cambiare l'unità di misura e scegliere se si vuole lavorare in bianco e nero o a colori.

| Attributi                                                                                                    | <u>? ×</u>                            |
|----------------------------------------------------------------------------------------------------|---------------------------------------|
| Ultimo salvataggio: Non disponibile<br>Dimensioni su disco: Non disponibili<br>Larghezza: 200 Altezza: 200<br>Unità di misura<br>O Pollici O Cm O Pigel | OK<br>Annulla<br>P <u>r</u> edefiniti |
| Colori<br>O <u>B</u> ianco e nero O C <u>o</u> lori                                                                                                    |                                       |
| Lucido<br>Usa colore di sfondo trasparente<br>Selegiona colore                                                                                          |                                       |